## changing your wi-fi name and password

Log in to your toob router by going to entering "192.168.1.1" into the URL of a device connected to your router.

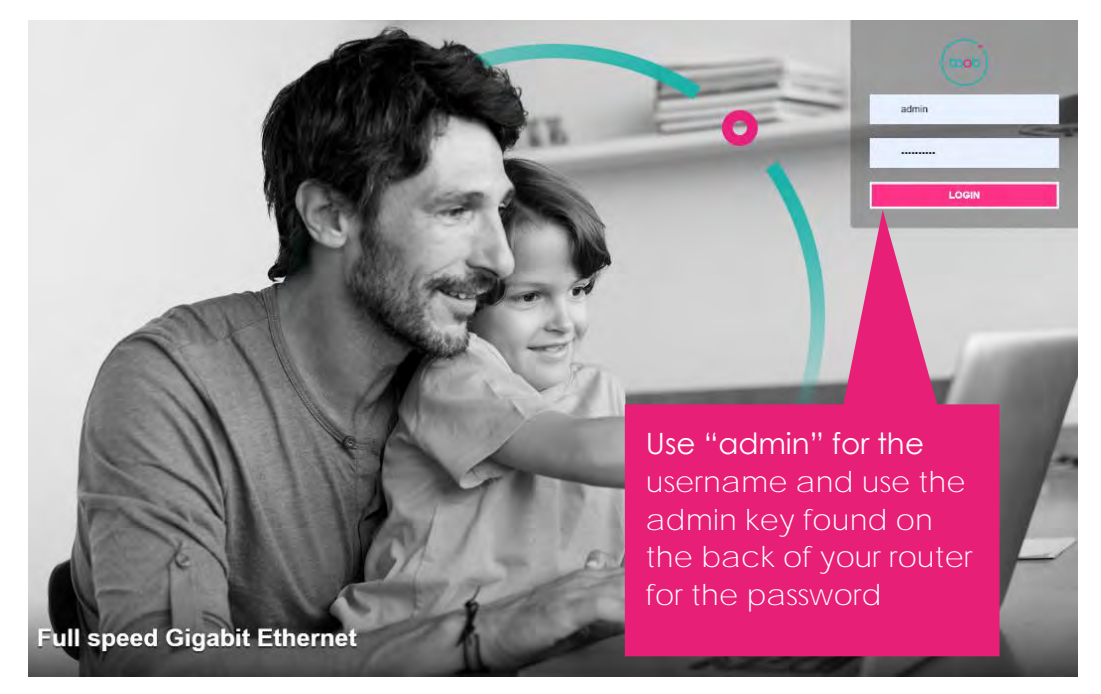

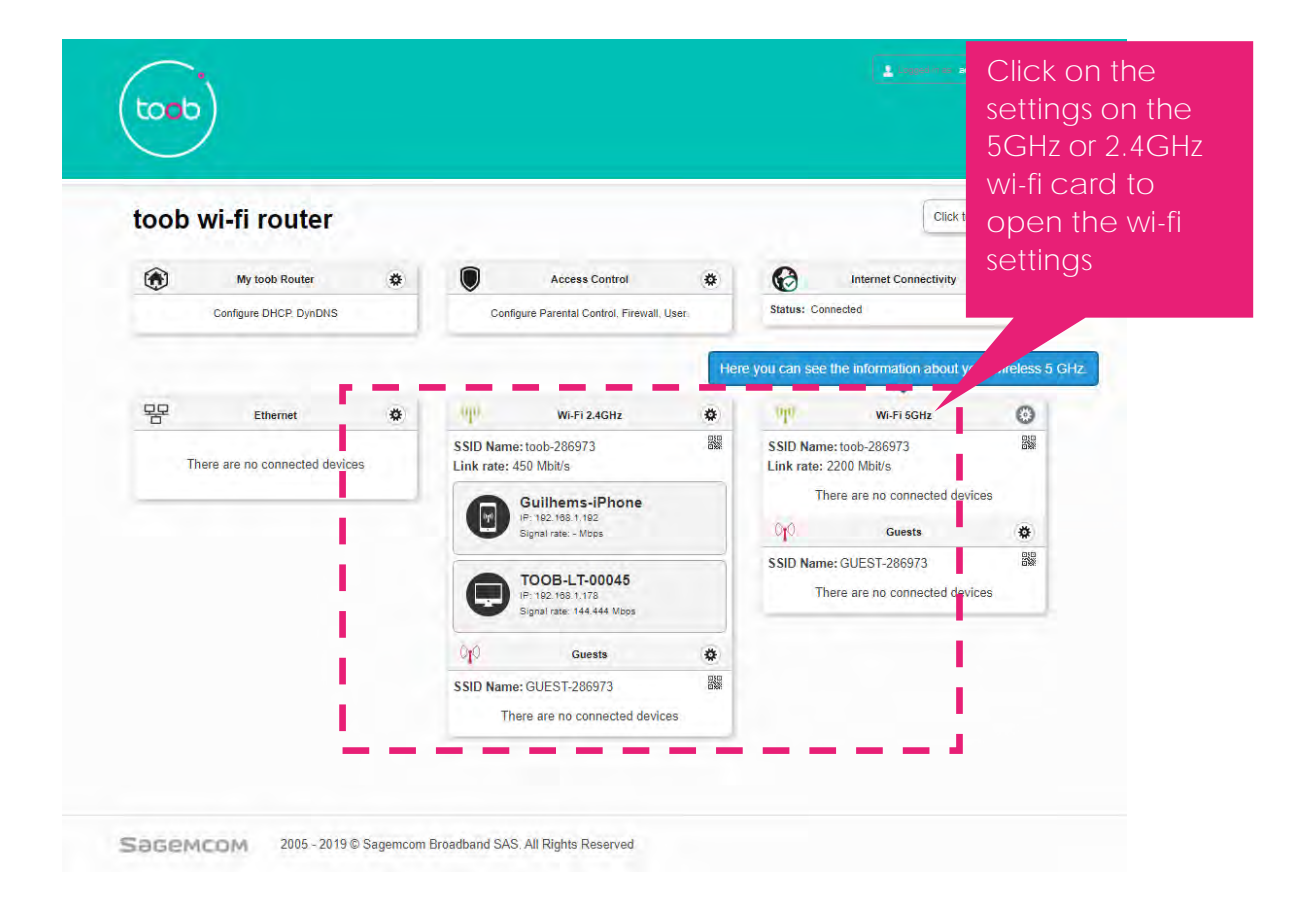

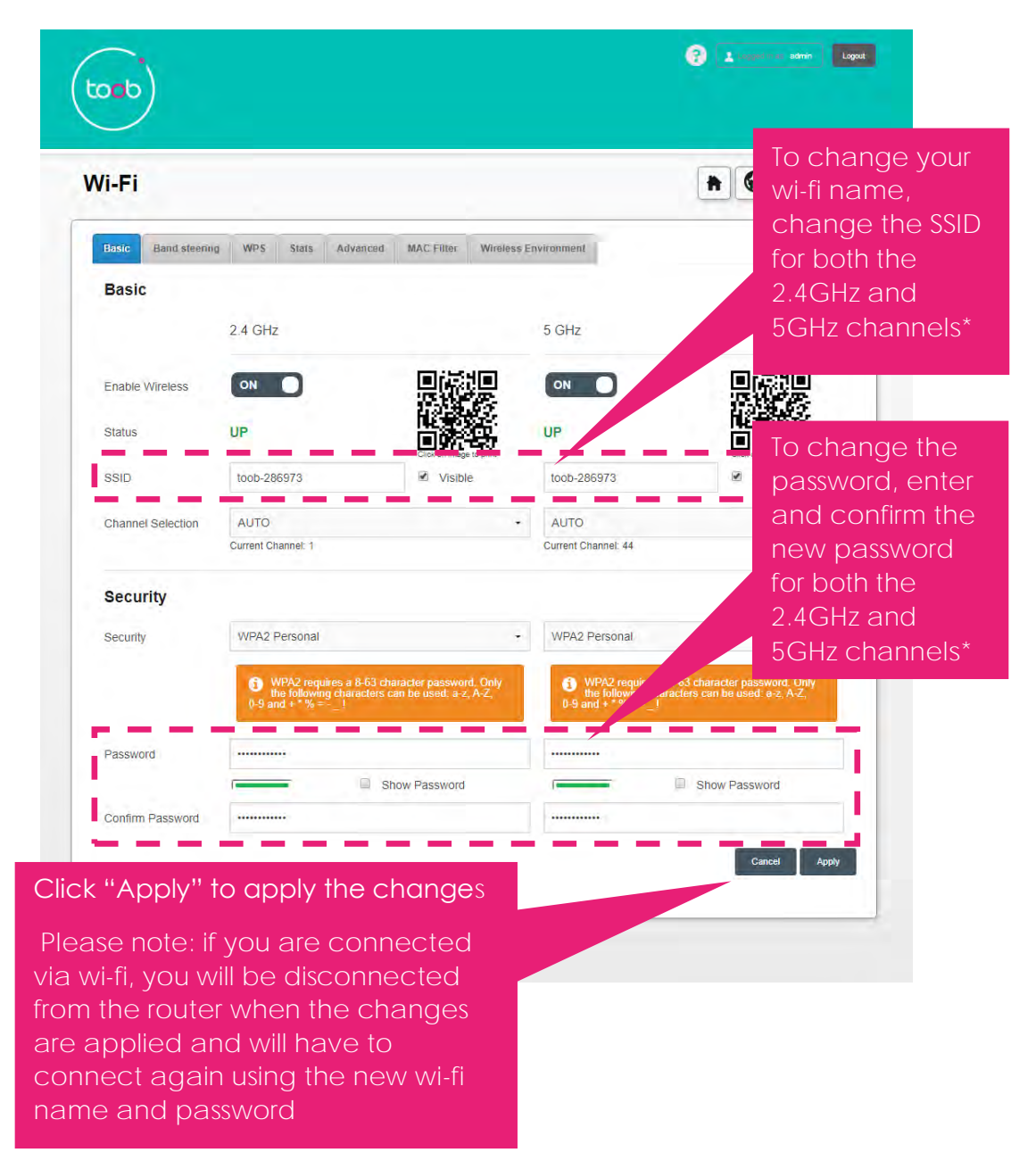

\*Your router uses 2.4GHz and 5GHz frequencies to connect to different devices, to ensure all your devices can connect using the same password you must make sure both channels have the same name and password and your devices should connect to the best channel automatically